## 図書館ホームページ(https://www.ayaselib.jp/)で <u>予約資料の順番を指定</u>できるようになりました

上下巻などの資料を予約するとき、借りたい順番を指定して予約することができます。 ※携帯電話専用サイト(https://www.lics-saas.nexs-service.jp/ayase/mobile/index.do)からはご利用できません。

《順番指定方法》 ※画面は調整中のものです。表記等変更になる場合があります。

① 『資料を探す』等の『検索結果一覧』から、順番を指定したい資料の番号にチェックを入れてください。
 ② チェックを入れたら『カートに入れる』ボタンを押して『予約カート』に登録してください。

| 綾瀬市立図書館 OPAC    | is Catalog               | X字サイズの変更     ロクイン       小     中     大                 | 情報<br>ウトしています ログイン<br>② 🐨     |
|-----------------|--------------------------|-------------------------------------------------------|-------------------------------|
| -בבאכדא         | ○検索結果一覧                  | < <i>綾浦</i>                                           | 市立図書館トップページ «前の画面に戻る          |
| 資料を探す           | メインメニュー » 一覧             |                                                       |                               |
| ▶ キーワード検索       | 検索結果のタイトルポリンクされていれば、さたに計 | Y細を目えてとができます                                          |                               |
| ▶ 詳しく探す         | 検索結果の著者がリンクされていれば、その著者の他 | +個を見ることができます。<br>他の資料の一覧を表示できます                       |                               |
| 分類から探す          | 検索結果【2】 (1/1ページ)         |                                                       |                               |
| ▶ 新着資料から探す      | ন : 💳                    |                                                       |                               |
| ▶ 貸出ベストから探す     |                          | カートに入れる 表示順: なし                                       | <ul> <li>昇順 → 並べ替え</li> </ul> |
| > 予約ベストから探す     | タイトル<br>番号 サブタイトル        | 著者                                                    | 状態 出版年                        |
| ▶ 図書館おすすめから探す   |                          | 和田竜/著                                                 | 2013.10                       |
| 雑誌を探す           | ◎ 1 村上海賊の限 上巻            | 東京:新潮社                                                | 算出中 一般図書                      |
| ▶ 雑誌タイトルから探す    | 2 村上海賊の娘 下巻              | 和田竜/著 東京・新潮社                                          | 貸出中 2013.10<br>貸出中 一般図書       |
| 利用照会            | ·····*                   |                                                       |                               |
| ▶ 利用照会          | 検索結果【2】 (1/1ページ)         |                                                       |                               |
| ▶ 予約カート         |                          |                                                       |                               |
|                 |                          | i立図書館トップページ   TOP   こどもよう                             |                               |
| ③ 利用照会の『予約カー    | ト』ボタンを押して『予約カ-           | ート』の内容を確認してくだる                                        | <u>きしい。</u>                   |
|                 | ないな畑レアノださい               |                                                       |                               |
| (1111月日で泊た9る』)小 |                          |                                                       |                               |
| 綾瀬市立図書館 OPAC    | s Catalog                | 文字サイズの変更         ログイン           小         中         大 | 情報<br>ウトしてい ログイン<br>〇一        |

|                                                                                   | ess Catalog                                                                     |            |                                                  |                     |             | Q                  |    |
|-----------------------------------------------------------------------------------|---------------------------------------------------------------------------------|------------|--------------------------------------------------|---------------------|-------------|--------------------|----|
| -ב=א<דא ק                                                                         | Ø 予約カー I                                                                        | ∼情報です。     |                                                  |                     | < 綾瀬市立図書館トッ | ,<br>ップページ «前の画面に) | 更る |
| 資料を探す                                                                             | メインメニュー・                                                                        | » 予約カート    |                                                  |                     |             |                    |    |
| ▶ キーワード検索                                                                         | -                                                                               |            |                                                  |                     |             |                    |    |
|                                                                                   | 予約                                                                              | カート        |                                                  |                     |             |                    |    |
| 分類から探す                                                                            | \.<br>\.<br>\.<br>\.<br>\.<br>\.<br>\.<br>\.<br>\.<br>\.<br>\.<br>\.<br>\.<br>\ |            | 予約カートにて                                          | 「記資料が入っています」<br>中時者 | 中時年         | 前当                 |    |
| 2 希出ペストから探す                                                                       |                                                                                 |            |                                                  |                     | 2012年10日    | HOH<br>HINCH       |    |
|                                                                                   | 직종                                                                              | 村工/時間の娘 上巻 | 和田电/音                                            | 東京:新潮社              | 2013年10月    | AX/H               |    |
| ▶ 図書館おすすめから探す                                                                     | 図書                                                                              | 村上海賊の娘 下巻  | 和田竜/著                                            | 東京:新潮社              | 2013年10月    | 取消                 |    |
| 4 日本語の 9 9 000 53 k 9 4 4 ま た 探す 4 4 ま た 探す 4 4 5 5 5 5 5 5 5 5 5 5 5 5 5 5 5 5 5 |                                                                                 | 顺来太长       | <del>,</del> ,,,,,,,,,,,,,,,,,,,,,,,,,,,,,,,,,,, |                     | 2111大坂才     | ■カートをクリマ           |    |
| ▶ 雑誌タイトルから探す                                                                      |                                                                                 | M8.88.518  |                                                  |                     | 11-1-2.17 9 | = /3 - 1-20 0 /    |    |
| 利用照会                                                                              |                                                                                 |            |                                                  |                     |             |                    |    |
| ▶ 利用照会                                                                            | <u>U</u> 3                                                                      | (4)        | 綾瀬市立図書館 トップ^                                     | ページー TOPI こどもよう     | 5           |                    |    |
| ▶ 予約カート(2件)                                                                       |                                                                                 | ٢          |                                                  |                     |             |                    |    |
|                                                                                   |                                                                                 |            | -                                                |                     |             |                    | -  |
|                                                                                   |                                                                                 |            |                                                  |                     | -           |                    |    |
|                                                                                   | 利用者                                                                             | の認証を求められ   | いるので、通                                           | 常と同じように             |             |                    |    |
|                                                                                   |                                                                                 | シル アノギナい   |                                                  |                     |             |                    |    |
|                                                                                   |                                                                                 |            |                                                  |                     |             |                    |    |
|                                                                                   |                                                                                 |            |                                                  |                     |             |                    |    |
|                                                                                   |                                                                                 |            |                                                  | 裏面へ続く               |             |                    |    |

## ⑤ 受け取りたい『順番』を指定してください。

## ⑥ 『受取場所』・『ご連絡方法』を選択し、『次に進む』のボタンを押してください。

| 綾瀬市立図書館 OPAC  | cess Catalog                | 文字サイズの変更       小 | ×   | ログイン情報<br>ようこそ 100 | 様      | ログアウト<br>→ | Î |
|---------------|-----------------------------|------------------|-----|--------------------|--------|------------|---|
| -ב=צ<דצ א     | ♀ 内容を確認してください。              |                  |     | « 綾瀬市立図書館          | トップページ | «前の画面に戻る   |   |
| 資料を探す         | メインメニュー » キーワード検索 » 一覧 » 詳細 |                  |     |                    |        |            |   |
| トーワード検索       |                             |                  |     |                    |        |            |   |
| ▶ 詳しく探す       |                             |                  |     |                    |        |            |   |
| 分類から探す        | •.顺音                        | タイトル             |     |                    |        |            |   |
| > 新着資料から探す    | 1 - 村上海賊の娘 上巻               |                  |     |                    |        |            | Ε |
| ▶ 貸出ベストから探す   | 2 ▼ 村上海賊の娘 下巻               |                  |     |                    |        |            |   |
| ▶ 予約ベストから探す   |                             |                  |     |                    |        |            |   |
| ▶ 図書館おすすめから探す | ある別 1                       | 00裱              |     |                    |        |            |   |
| 雑誌を探す         | 52.43.4曲/71                 | 選択して下さい ▼        |     |                    |        |            |   |
| ▶ 雑誌タイトルから探す  | ご連絡方法                       | 選択して下さい          | •   |                    |        |            |   |
| 利用照会          |                             |                  |     |                    |        |            |   |
| ▶ 利用照会        |                             | 次に進む             | やめる |                    |        |            |   |
| 💫 予約カート (2件)  |                             | •••••            |     |                    |        |            |   |

⑦ 内容を確認して間違いがなければ『予約を確定する』ボタンを押してください。

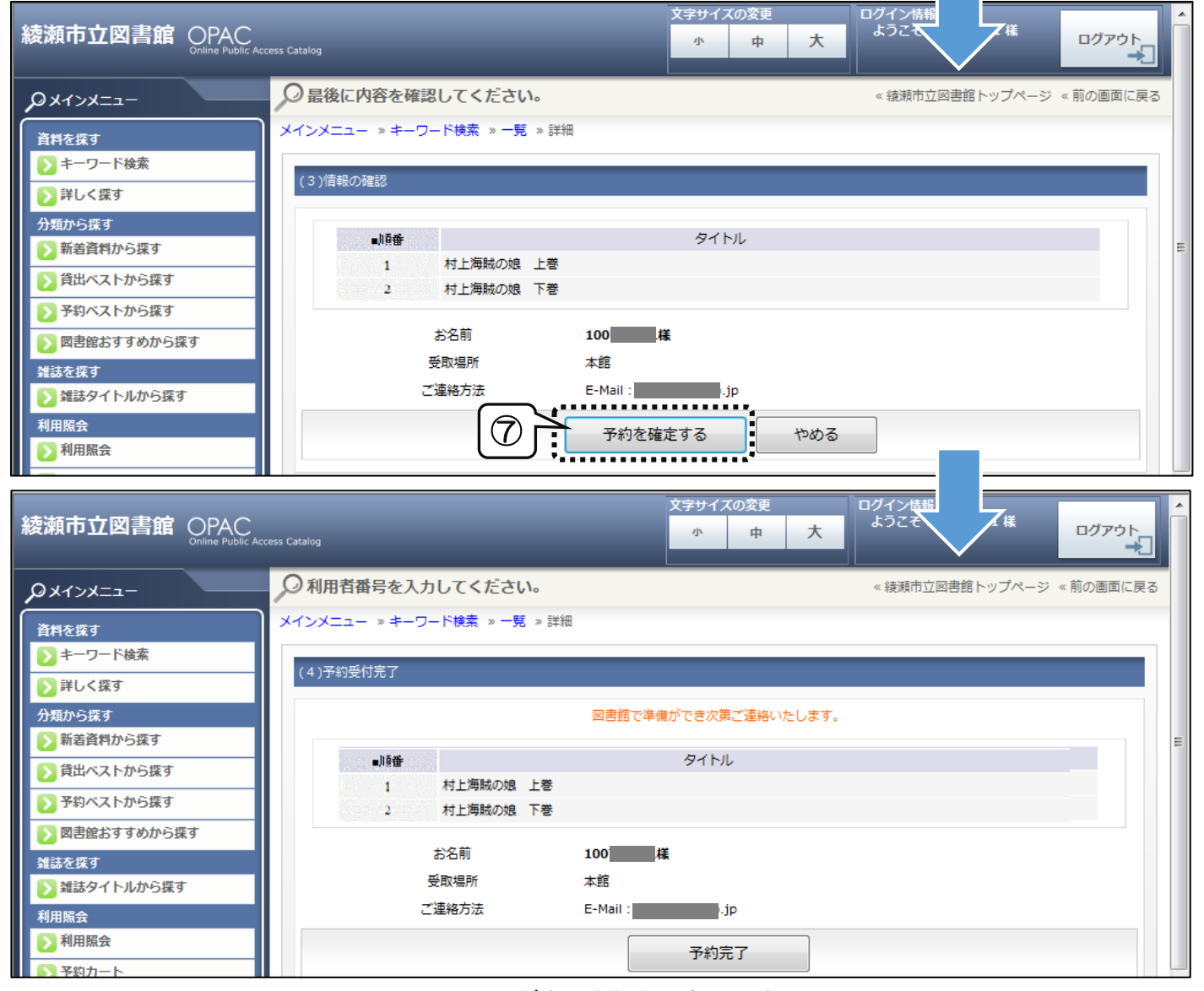

この画面が表示されたら完了です

お問合せ:綾瀬市立図書館(TEL:0467-77-8191)